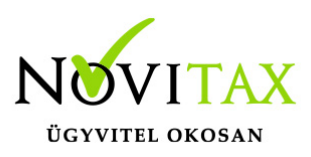

### RAXLA, IPTAX 2025. évi 26.01-es verzió

### Érvényességi dátumok

Demó verzió érvényessége: **2025.02.28.** Regisztrált verzió érvényessége könyvelő programok: **2025.04.15.** Regisztrált verzió érvényessége bérszámfejtő program: **2025.04.15.** Regisztrált verzió érvényessége számlázó programok: **Nincs időkorlát** Program verzió érvényessége: **2025.02.28.** 

### Programrendelés 2025. évre

Szeretnénk megkímélni Önöket attól, hogy a programátvételi lapot esetleg feleslegesen kitöltsék és visszajuttassák részünkre. Ezért a programhasználati szándékukat folyamatosnak tekintjük, amelyet nem tör meg az évváltás. 2025. évre vonatkozóan tehát csak akkor kell programátvételi lapot kitölteni, ha az előző évhez képest változnak a programhasználat feltételei, esetleg a programot rendelő cég adataiban van változás, vagy az előző években még nem használtak NOVITAX programot.

A honlapon kitöltött programátvételi lapok adatai azonnal bekerülnek szerződés nyilvántartásunkba, ezért kérjük, hogy lehetőleg a honlapon közöljék megváltozott programhasználati szándékukat.

### Programregisztráció

Ahogy azt már megszokhatták, a honlapunkról valamennyi programunk, így a 2025. évi is csak demo verzióban tölthető le. A demo verzió 2025. január és február keltezésű bizonylatokat fogad el. A feldolgozási határidő meghosszabbításához tehát a 2025. évi programokat is regisztráltatni kell, a regisztráció feltétele az esedékes programhasználati díjak megfizetése.

A regisztrációs eljárás részletes leírását az alábbi bejegyzésben találják:

Regisztráció!

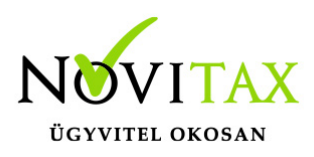

### Kapcsolódó tudástár bejegyzések:

- Nyitás a 2024-es évből
- Újranyitás a 2024-es évből
- Az aktuális évtől eltérő dátumú számlák kezelése

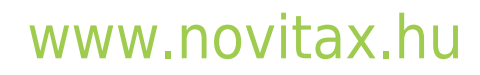

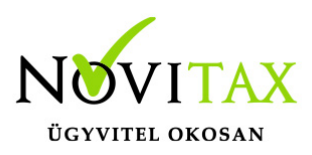

### A 26.01-es verzió fontosabb fejlesztései:

Dátum: 2025.03.20 Verzió: 26.1.2.28181

Raktár megjegyzés számlatétel szövegként

**Beállítások/Alapbeállítások/Számlanyomtatás/Számlaszöveg** fülön be lehet állítani, hogy a **Törzsadatok/Készletnyilvántartás törzsadatai/Raktárak** menüpontban rögzített raktár esetén beállított megjegyzés szöveget a program a számlatétel megjegyzéseként megjelenítse a számlán. A szükséges beállítás: Raktárak megjegyzései számlatétel szövegként a számlán.

Egyéb tétel adatok szerepeltetése az Online számla adatszolgáltatásba A **Törzsadatok/Számla törzsadatok/Számla típusok** menüpontba az egyes számlatípusoknál a NAV adatszolgáltatás fülön lehet jelölni a küldendő adatokat:

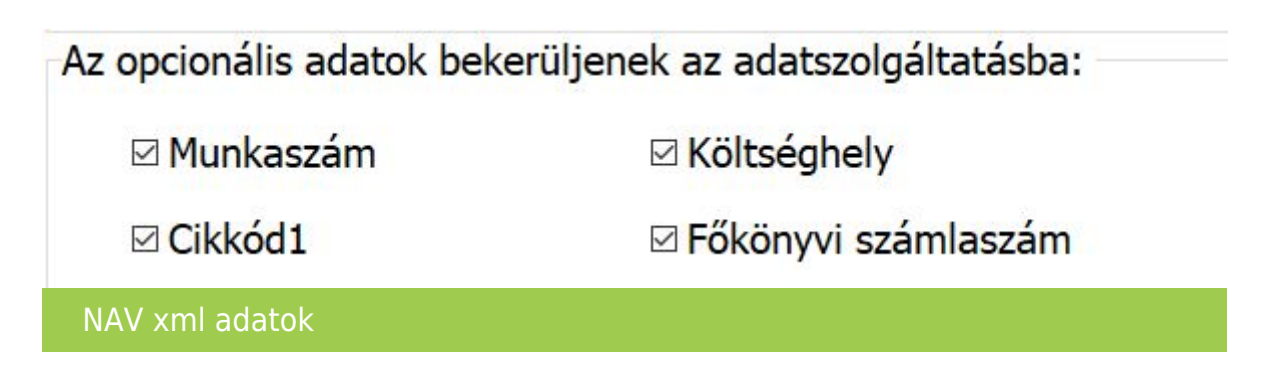

Amennyiben ezeket az információkat nem akarják az adatszolgáltatás xml-jébe szerepeltetni az érintett számlatípusok esetén kapcsolják ki.

Előleg kapcsolás bejövő bizonylatok esetén A program a már letárolt bejövő bizonylatok esetén engedi az e

A program a már letárolt bejövő bizonylatok esetén engedi az előleg kapcsolatok utólagos változtatását a számla törlése nélkül. Az elvégezhető változtatások:

- meglévő előlegek törlése,
- új előlegek kapcsolása.

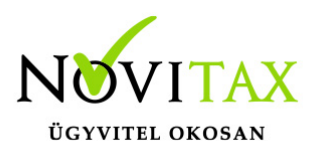

A fenti műveleteket a program rugalmasan kezeli folyamatban lévő számla rögzítés során is.

#### Dátum: 2025.02.18 Verzió: 26.1.2.27882

Verzióemelés

Személyi leltár xls-be

A Készletnyilvántartás/Kimutatások/Személyi leltár menüpont alatt lekérhető lista xls-be is megjeleníthető.

Nyitó számlák lekérdezése a NAV-tól

A funkció mindazoknak nyújt segítséget, akik a kettős könyvviteli programot (NTAX) használják és már ott rendelkezésre állnak a nyitás után nyitó bizonylatok, vagy új felhasználás esetén a nyitó számlákat itt rögzítették, és szükség van ezen számlákra a számlázó programba is. A funkció használatáról bővebben itt olvashatnak!

Szövegminta szűrés

A Főmenüben beállítható szövegminta szűrés lehetőségét kiterjesztettük a munkaszámokra és a költséghelyekre is.

### Korábbi verziók fontosabb fejlesztései: Dátum: 2025.02.04 Verzió: 26.0.2.27711

Forgalom lista partnerenként cikkenként összesítve

A forgalom lista szűrő ablakára új csoportosításként bekerült a "Partner, cikk, dátum" sorrendet. Ezt választva illetve a "cikkenként összesítve" funkcióval együtt a forgalom lista partnerenként, cikkenként összesíti a kívánt mozgásokat.

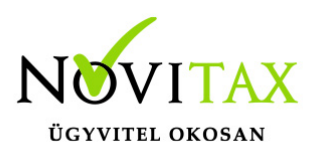

Csomagolóanyag kezelés, termékdíj változás

A Magyar Közlöny 133. száma alapján a környezetvédelmi törvény hatálya alól kikerült és 2025. 01.01-től megszűnt a kétszeres adatszolgáltatás a következők tekintetében:

- akkumulátor
- elektromos, elektronikus berendezés
- csomagolószer
- gumiabroncs
- reklámhordozó papír
- az irodai papír

Az egyéb kőolajtermék, az egyéb műanyag termék hordtasakkal "megerősítve" és az egyéb vegyipari termék tekintetében a kötelezettség változatlanul megmarad!!!

A programban ezzel összhangban lehetőség van az érintett csomagoló anyagok esetén jelölni, hogy nem adatszolgáltatás köteles termékáramok (**Törzsadatok/Cikk törzsadatok/Termékdíj és EPR kódok**), valamint az egységár mezőket is 0 Ft-ra kell állítani.

Amennyiben a csomagoló anyag mennyiségét továbbra is fel kívánjuk tüntetni a számlán (csak mennyiségi összesítés), akkor a termékdíj kód **Termékdíj megnevezésbe** be kell írni a szükséges szöveget (pl: papír csomagolóanyag) és a **Beállítások/Alapbeállítások/Számlanyomtatás/ Termékdíj** fülön pipálni kell a **Csomagolóanyag kezelést**. Ekkor a program a termékdíjak alapján megadott mennyiségeket továbbra is kezelni fogja, de a termékdíj mértékét már nem jeleníti meg a számlán.

### Dátum: 2025.01.15 Verzió: 26.0.2.27446

DRS visszaváltási díj megjelenítése a bizonylatokon

A Törzsadatok / Számla törzsadatok / Számla típusok menüpontban a bizonylattípuson belül az Alapadatok lapon lehetőség van ki- illetve bekapcsolni a DRS díj szerepeltetését a DRS-díj

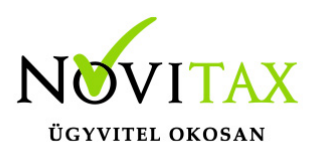

#### bizonylatra funkció használata mellett.

| Alapbeállítások (       | NAV adatszolgáltatás Könyvelési beállítás | ok Készlet beállítások Nyomtatási beállítások Egyéb bea 🕚                                                              |
|-------------------------|-------------------------------------------|----------------------------------------------------------------------------------------------------|
| Számla típus            | ID<br>Kimenő számla ID                    | <ul> <li>Számlaszám megtekintése számlarögzítés után</li> <li>Bruttó összesen megadása számlakészítés előtt</li> </ul> |
| Nev                     | SK - Kimenő számla                        | □ Nincs kerekítés □ Gyűjtőszámla<br>□ Fizetési mód ellenőrzése a számlán                                               |
| l ipus<br>Biz, állapota | 0 - Nyitott ~                             | Teljesítés dátum megadásának mellőzése     Internetes (web) árubáz bizonylatok                                         |
| Sorszám                 | ID25/ 00004                               | Coportos törlés engedélyezve                                                                                           |
| Fizetési mód            | AT - Átutalás v v                         | Idoszaki elszamolas szamlazasa Árfolyam megadása nélküli devizanem rögzítés                                            |
| Kapcs.szlatipus         | •                                         | Szigorú számadású bizonylat Kézi sorszámozású bizonylat                                                                |
| Pénztár                 | 0 +                                       | Dátum ellenőrzésének mellőzése                                                                                         |
| Devizanem               | •                                         | Eredeti bizonylatszám megadása kötelező Nincs kedvezmény érvényesítés                                                  |
| Szlev. kiszáll.         | ~                                         | ☑ DRS-dij bizonylatra                                                                                                  |
| C-4 4-4-14              | -162                                      | Bizonylat forrása 0 - Saját bizonylat 🗸 🗸                                                                              |

### Cikk újranyitása (nyilvántartási ár javítása)

Amennyiben a cikkeknél a nyilvántartási árak hiányoznak, de az előző élvben volt ár, akkor ez a menüpont a tavalyi adatbázisból átmásolja a tavalyi (legutolsó) nyilvántartási árat. Normál esetben árképzés használata esetén ezt a funkciót nem kell használni, ez miatt a funkció jelszóval védett. A használat előtt az ügyfélszolgálattal szükséges egyeztetni.

### Dátum: 2025.01.10 Verzió: 26.0.2.27401

Számlatípusok újranyitása

A Nyitás/Zárás menü Számlatípusok újranyitása menüpont a tavalyi évi adatbázis alapján

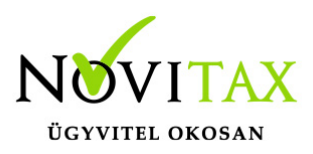

újranyitja a számlatípusokat, ha nem a program nyitásával lett megnyitva az év (pl. megszakított nyitás és az utáni felhasználás). Mivel ez egy szervizfunkció és a nem rendeltetésszerű használatból eredő probléma javítása miatt került be a programba, ezért jelszóval védett és a használatát ügyfélszolgálatunkkal minden esetben egyeztetni szükséges.

#### Dátum: 2024.12.20 Verzió: 26.0.2.27248

Új áfa kódok: földgáz kereskedelem

37.§ A földgáz adóalany-kereskedők közötti értékesítése 2025. január 1-jétől a fordított adózás hatálya alá kerül.

#### Földgáz cikk

A cikktörzsben a cikknél (Törzsadatok / Cikk törzsadatok / Cikkek) csak akkor választhatók az új 130 és 122-es áfa kódok, ha be van pipálva a Fordított adózás is. Továbbá a cikk esetében meg kell adni a fordított VTSZ 2711-es számot is és ki is kell választani.

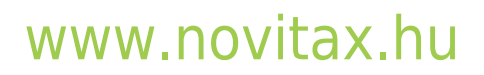

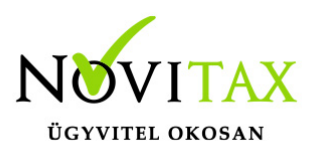

| Cikk módosítás                                                                   |                 |                                                                                                    |                 |                           |             |              |                      |         |             | ×   |
|----------------------------------------------------------------------------------|-----------------|----------------------------------------------------------------------------------------------------|-----------------|---------------------------|-------------|--------------|----------------------|---------|-------------|-----|
| Alapadatok Egyéb adate                                                           | ok További adat | tok Gabona a                                                                                                    | adatok          |                           |             |              |                      |         |             |     |
| 40 karakter hosszúságú                                                           | cikknevek       |                                                                                                    |                 | 100 karakter hoss         | zúságú cikk | knevek       |                      |         |             |     |
| Földgáz                                                                          |                 |                                                                                                    |                 |                           |             |              |                      |         |             |     |
|                                                                                  |                 |                                                                                                    |                 |                           |             |              |                      |         |             |     |
|                                                                                  |                 |                                                                                                    |                 |                           |             |              |                      |         |             |     |
| Kód 310                                                                          | Rövid pév       |                                                                                                    |                 | Hosszú nevek              | Eladási ár  | rak és deviz | anem                 |         |             |     |
| Cikk adatok                                                                      | Rovid Hev       |                                                                                                    |                 | Hosszu Hevek              | Árrés:      |              | ○ Százalék           | Osszeg  |             |     |
| Cikkszám (saját)                                                                 |                 | Cikkszám (                                                                                                    | idegen)         |                           | Alapdeviz   | anem         | •                    | dev.nem | Árrés%      |     |
| Cikk jelleg                                                                      |                 |                                                                                                    | ~               | Varia                     | Eladási ái  | r            | 150.0000000          | *       | 0.00        | %   |
| Termékdíj jelleg                                                                 | ~               | EPR díj össz                                                                                                    | esen Te<br>0 Ft | ermékdíj összesen<br>0 Ft | Nagyker a   | ár           | 250.0000000          | +       | 0.00        | %   |
| Termékdíj kód                                                                    | \$              | KF kódok                                                                                                    | Termékd         | líjak / EPR díjak         | Kedvezm     | ényes ár     | 300.0000000          | +       | 0.00        | %   |
| Felnőttképzés jelleg                                                             | ~               | DRS cikk                                                                                                    |                 | ~                         | Viszontela  | adói ár      | 0.0000000            | +       | 0.00        | %   |
| Csoportnév                                                                       | *               |                                                                                                    |                 |                           | Akciós ár   |              | 0.0000000            | *       |             | %   |
| Jelenlegi verzió                                                                 | \$              |                                                                                                    |                 |                           | Kifutó ter  | mék ár       | 0.0000000            | +       |             | %   |
| Besorolás/Ford.adó                                                               | /TSZ ~ 2711     | +                                                                                                    | 2711 - F        | öldgáz és gáz-h           | Ajánlott f  | ogy.ár       | 0.0000000            | Árkorr. |             |     |
| Mennyiségi egység                                                                | m3              | •                                                                                                    |                 |                           | Nyilvánta   | rtási ár     | 0.0000000            | HUF     |             |     |
| Fiz./levonható áfa 13                                                            | 30              |                                                                                                    | 122 27%         | 6                         | Kézi nyilv  | . ár         |                      |         |             |     |
| További adatok                                                                   |                 |                                                                                                    |                 |                           | Utolsó be   | sz. ár       |                      | +       | Árrés számo | lás |
| Megjegyzés                                                                       |                 |                                                                                                    |                 |                           | Min /may    | ár           |                      |         |             |     |
| Számlafej szöveg                                                                 |                 |                                                                                                    |                 | *                         | Philip max  |              |                      |         |             |     |
| Vonalkód 900                                                                     | 0000002579      | GS                                                                                                    | 1-128 Vor       | alkód értelmező           | Csoporta    | zonosító     | *                    |         |             |     |
| □ IFA cikk   ☑ Kedvezmény adható-e   □ Negatív előjelű cikk   □ Selejtezett cikk |                 |                                                                                                    |                 |                           |             |              |                      |         |             |     |
| Költségfelosztás sablo                                                           | on választás    | <lónozás< td=""><td>Csatolt á</td><td>llományok szerkeszt</td><td>ése 🗳</td><td>Számlatíp</td><td>us/-jelleg kizárások</td><td>V Oł</td><td>K 🗙 Még</td><td>sem</td></lónozás<> | Csatolt á       | llományok szerkeszt       | ése 🗳       | Számlatíp    | us/-jelleg kizárások | V Oł    | K 🗙 Még     | sem |
| Földgáz VTSZ                                                                     | Z               |                                                                                                    |                 |                           |             |              |                      |         |             |     |

Áfa választás:

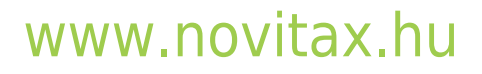

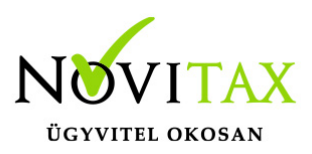

| 🗸 Áfa            |                                               |        | _     |       | × |
|------------------|-----------------------------------------------|--------|-------|-------|---|
| Belföldi         | Általános                                     |        |       |       |   |
| Közösségi        | Használt cikk értékesítés                     |        |       |       |   |
| Külföldi         | Árrés szerinti adózás                         |        |       |       |   |
| Idegen           | Fordított adózású ingatlan értékesítés        |        |       |       |   |
|                  | Fordított adózású hulladék értékesítés        |        |       |       |   |
|                  | Fordított adóz. üvegházhatású gáz. átruh.     |        |       |       |   |
|                  | Fordított adózású szolg. nyújtása             |        |       |       |   |
|                  | Fordított adózású mezőgazdasági termék értéke | esítés |       |       |   |
|                  | Fordított adózású vas/acél termék értékesítés |        |       |       |   |
|                  | Egyéb fordított adózású termék értékesítés    |        |       |       |   |
|                  | Közcélú adomány                               |        |       |       |   |
|                  | Áruminta, kis értékű termék                   |        |       |       |   |
|                  | Egyéb                                         |        |       |       |   |
|                  | Mezőgazdasági kompenzációs felár              |        |       |       |   |
|                  | Be nem fizetendő áfa                          |        |       |       |   |
|                  | Fordított adózású földgáz értékesítés         |        |       |       |   |
|                  |                                               |        |       |       |   |
|                  |                                               |        |       |       |   |
|                  |                                               |        |       |       |   |
|                  |                                               |        |       |       |   |
| Név: Belföldi Fo | rdított adózású földgáz értékesítés           |        |       |       |   |
| Áfa kód: 130     | Áfa %:                                        |        | ¥ N   | lágeo | m |
|                  |                                               | UK     | · • • | legse | m |
|                  |                                               |        |       |       |   |
| Földgáz értékes  | ítés                                          |        |       |       |   |
|                  |                                               |        |       |       |   |

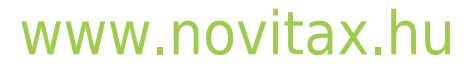

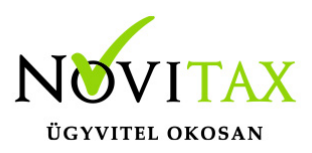

| 🗸 Áfa            |                                             |      | _  |       | × |
|------------------|---------------------------------------------|------|----|-------|---|
| Belföldi         | Általános                                   |      |    | 27%   | 6 |
| Közösségi        | Arányos                                     |      |    |       |   |
| Külföldi         | Mg. kompenzációs                            |      |    |       |   |
| Idegen           | Mg kompenzációs, arányos                    |      |    |       |   |
|                  | Fordított adózású hulladék felvásárlás      |      |    |       |   |
|                  | Fordított adózású ingatlan beszerzés        |      |    |       |   |
|                  | Ford. adóz. üvegházhat. átvét.              |      |    |       |   |
|                  | Fordított adózású szolgáltatás igénybevétel |      |    |       |   |
|                  | Fordított adóz. mezőg. termék beszerzése    |      |    |       |   |
|                  | Fordított adóz. vas/acél. termék beszerzése |      |    |       |   |
|                  | Egyéb fordított adózású termék              |      |    |       |   |
|                  | Le nem vonható                              |      |    |       |   |
|                  | Áruminta, kis értékű termék                 |      |    |       |   |
|                  | Közcélú adomány                             |      |    |       |   |
|                  | Ált. áfa, 2012.előtti kulcsok               |      |    |       |   |
|                  | Eva, le nem vonható áfa                     |      |    |       |   |
|                  | Fordított adózású ügylet előlege            |      |    |       |   |
|                  | Fordított adózású földgáz beszerzés         |      |    |       |   |
|                  |                                             |      |    |       |   |
| Név: Belföldi Fo | rdított adózású földgáz beszerzés 27%-os    |      |    |       |   |
| Áfa kód: 122     | Áfa %:27%                                   | 🗸 ОК | ×M | 1égse | m |
|                  |                                             |      |    |       |   |
| Földgáz beszerz  | és                                          |      |    |       |   |
|                  |                                             |      |    |       |   |

## www.novitax.hu

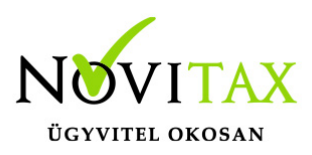

A Beállítások / Alapbeállítások / Egyéb beállítások menüpontban meg kell adni a köbméter (m3) megfeleltetést:

| Alapbeállítások                              |                                                  |  |
|----------------------------------------------|--------------------------------------------------|--|
| Egyéb beállítások                            |                                                  |  |
| Listák dátuma<br>• Aktuális                  | Kilogramm a fordított adó analitikához<br>1 • kg |  |
| <ul> <li>Fix dátum</li> <li>Nincs</li> </ul> | Köbméter a fordított adó analítikához<br>7 • m3  |  |
| Köbméter megadása                            |                                                  |  |

Számlán is csak akkor választható ki a két új áfakód, ha számlatételt a cikkből választva a cikkben is pipálva van a fordított adózás.

#### Analitika

Kimutatások / Áfa listák / Fordított adózású termékek analitikája menüpontban gyűjthető ez az áfa kategória is.

Szállítólevél állapota

A szállítólevél állapota a bizonylat áttekintőben (Számlák, bizonylatok / Megtekintés) a szállítólevél teljes beszámítása esetén (bizonylat szintű vagy akár tétel szintű beszámítás) "3 – Zárt, Fizetett" állapotba kerül. A szállítólevél állapota a bizonylat áttekintőben alul az Állapot gombbal tekinthető meg.

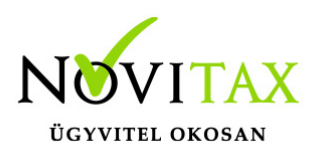

| ✓ Számla  | fej                         |            |           |               |               |          |         |            |         |              | - 🗆 ×            |
|-----------|-----------------------------|------------|-----------|---------------|---------------|----------|---------|------------|---------|--------------|------------------|
| Je. Biz.s | szám                        | Kelte      | Eredeti   | Esedékes      | Teljesítés    | MEGJ     | 5. Dev. | Bruttó     | Nettó   | Áfa          | Kiegyenlítés P ^ |
| SZ SZ2    | 4/00002                     | 2024.01.23 |           |               | 2024.01.23    |          | N       | 4572       | 3600    | 972          | 0 E              |
| SZ SZ2    | 4/00003                     | 2024.01.23 |           |               | 2024.01.23    |          | Ν       | 39         | 31      | 8            | 0 E              |
| SZ SZ2    | 4/00004                     | 2024.02.20 |           |               | 2024.02.20    |          | Ν       | 4572       | 3600    | 972          | 0 F              |
| SZ SZ2    | 4/00005                     | 2024.03.13 | Discoulat | 40t           | 2024 02 12    |          | NI      | 45720      | 36000   | 9720         | 0 E              |
| SZ SZ2    | 4/00006                     | 2024.03.13 | Bizonyiat | allapota      |               |          |         |            | ^ 36000 | 9720         | 0 E              |
| SZ SZ2    | 4/00007                     | 2024.03.14 | A biz     | zonylat jelen | legi állapota |          |         |            | 6100    | 1647         | 0 E              |
| SZ SZ2    | 4/00008                     | 2024.05.06 |           |               |               |          |         |            | 3600    | 972          | 0 E              |
| SZ SZ2    | 4/00009                     | 2024.05.30 | 3 -       | Zárt, fizetet | t             |          |         |            | × 3600  | 972          | 0 E              |
| SZ SZ2    | 4/00010                     | 2024.11.04 |           |               |               |          |         |            | 3600    | 972          | 0 E              |
| SZ SZ2    | 4/00011                     | 2024.12.03 |           |               |               |          | _       |            | 3600    | 972          | O E              |
| SZ SZ2    | 4/00012                     | 2024.12.03 |           |               | 🗸 ОК          | XM       | égsem   | 1          | 6100    | 1647         | 0 E              |
| SZ SZ2    | 5/00001                     | 2025.01.01 |           |               | 2023.01.01    |          | V       | 12515      | 9700    | 2619         | 0 E              |
| SZ SZ2    | 5/00002                     | 2025.01.01 |           |               | 2025.01.01    |          | N       | 7747       | 6100    | 1647         | 7747 E           |
| WK WK2    | 24/00001                    | 2024.05.30 |           |               | 2024.05.30    |          | Ν       | 4572       | 3600    | 972          | 4572 E           |
| WK WK2    | 24/00002                    | 2024.11.15 |           |               | 2024.11.15    |          | N       | 5004       | 3940    | 1064         | 0 E              |
| WK WK2    | 24/00003                    | 2024.11.28 |           |               | 2024.11.30    |          | Ν       | 35560      | 28000   | 7560         | 0 E              |
| WK WK2    | 24/00004                    | 2024.11.28 |           |               | 2024.11.28    |          | N       | 12700      | 10000   | 2700         | 0 E              |
| <         |                             |            |           |               |               |          |         |            |         |              | >                |
| + -       | + - × × c s Bizonylatszám ~ |            |           |               |               |          |         |            |         |              |                  |
| Keres     | Tovább                      | Nyomtat    | Tételek   | Kiegyenlíté   | ések Gyors    | skeresés | Állap   | ot Feladás | állapot | zövegminta s | szűrés           |

Szállítólevelek kapcsolt állapotának megjelenítése

A Számlák, bizonylatok / Megtekintés menüponton belül a számlaáttekintő ablakban Biz. állapot fejléc megnevezéssel és bizonylatkészítés közben az F3 – Bizonylatok kapcsolása majd az Alt+F6 – Tételes szállítólevél lehetőségen belül Szlev.állapot fejlécezéssel megjelenik a szállítólevél kapcsolásának állapota, azaz, hogy Nyitott vagy Zárt a szállítólevél.

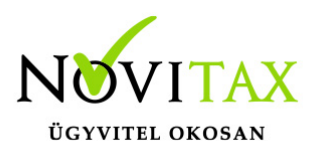

| ✓ Számlaf | ej                                                       |              |            |             |          |              |          |         |             | _           |        | ×         |
|-----------|----------------------------------------------------------|--------------|------------|-------------|----------|--------------|----------|---------|-------------|-------------|--------|-----------|
| Je. Biz.s | zám                                                      | Biz. állapot | Kelte      | Eredeti     | Esedékes | Teljesítés   | MEGJ     | S. Dev. | Bruttó      | Nettó       | Áfa    | ^         |
| SZ SZ24   | 1/00001                                                  | Nyitott      | 2024.01.11 |             |          | 2024.01.11   |          | Ν       | 4572        | 3600        |        | !         |
| SZ SZ24   | 1/00002                                                  | Nyitott      | 2024.01.23 |             |          | 2024.01.23   |          | N       | 4572        | 3600        |        |           |
| SZ SZ24   | 1/00003                                                  | Nyitott      | 2024.01.23 |             |          | 2024.01.23   |          | N       | 39          | 31          |        |           |
| SZ SZ24   | 1/00004                                                  | Nyitott      | 2024.02.20 |             |          | 2024.02.20   |          | Ν       | 4572        | 3600        |        |           |
| SZ SZ24   | 1/00005                                                  | Nyitott      | 2024.03.13 |             |          | 2024.03.13   |          | N       | 45720       | 36000       |        | 9         |
| SZ SZ24   | 1/00006                                                  | Nyitott      | 2024.03.13 |             |          | 2024.03.13   |          | N       | 45720       | 36000       |        | 9         |
| SZ SZ24   | 1/00007                                                  | Nyitott      | 2024.03.14 |             |          | 2024.03.14   |          | N       | 7747        | 6100        |        | 1(        |
| SZ SZ24   | 1/00008                                                  | Nyitott      | 2024.05.06 |             |          | 2024.05.06   |          | Ν       | 4572        | 3600        |        |           |
| SZ SZ24   | 1/00009                                                  | Nyitott      | 2024.05.30 |             |          | 2024.05.30   |          | N       | 4572        | 3600        |        |           |
| SZ SZ24   | 1/00010                                                  | Nyitott      | 2024.11.04 |             |          | 2024.11.04   |          | N       | 4572        | 3600        |        |           |
| SZ SZ24   | 1/00011                                                  | Nyitott      | 2024.12.03 |             |          | 2024.12.03   |          | N       | 4572        | 3600        |        | <u> (</u> |
| SZ SZ24   | 1/00012                                                  | Nyitott      | 2024.12.03 |             |          | 2024.12.03   |          | N       | 7747        | 6100        |        | 10        |
| SZ SZ2    | 5/00001                                                  | Nyitott      | 2025.01.01 |             |          | 2025.01.01   |          | N       | 12319       | 9700        |        | 2(        |
| SZ SZ2    | 5/00002                                                  | Zárt         | 2025.01.01 |             |          | 2025.01.01   |          | N       | 7747        | 6100        |        | 1         |
| <         |                                                          |              |            |             |          |              | <b>'</b> |         |             | ,           |        | > ~       |
| + -       | + – A V X C S Bizonylatszám V                            |              |            |             |          |              |          |         |             |             |        |           |
| Keres     | Tovább                                                   | Nyomtat      | Tételek    | Kiegyenlíte | ések Gy  | orskeresés A | Állapot  | Feladás | s állapot S | Szövegminta | szűrés | ;         |
| Bizo      | Bizonylat áttekintő (Számlák, hizonylatok / Mogtekintés) |              |            |             |          |              |          |         |             |             |        |           |

#### Tételes szállítólevél kapcsolás

| Tip. | Biz.szám   | Szlev.állapot | Sz. | Biz.kelt   | Partner            | Saját cikkszám Idegen cikkszá | m Cikk |
|------|------------|---------------|-----|------------|--------------------|-------------------------------|--------|
| SZ   | SZ24/00001 | Nyitott       | 1   | 2024.01.11 | Beszállító partner | 123456789012                  | Cikk 1 |
| SZ   | SZ24/00002 | Nyitott       | 1   | 2024.01.23 | Beszállító partner | 123456789012                  | Cikk 1 |
| SZ   | SZ24/00005 | Nyitott       | 1   | 2024.03.13 | Beszállító partner | 123456789012                  | Cikk 1 |
| SZ   | SZ24/00006 | Nyitott       | 1   | 2024.03.13 | Beszállító partner | 123456789012                  | Cikk 1 |
| SZ   | SZ24/00007 | Nyitott       | 1   | 2024.03.14 | Beszállító partner | 123456789012                  | Cikk 1 |
| SZ   | SZ24/00007 | Nyitott       | 2   | 2024.03.14 | Beszállító partner |                               | Cikk 2 |
| SZ   | SZ24/00008 | Nyitott       | 1   | 2024.05.06 | Beszállító partner | 123456789012                  | Cikk 1 |
| SZ   | SZ24/00009 | Nyitott       | 1   | 2024.05.30 | Beszállító partner | 123456789012                  | Cikk 1 |
| SZ   | SZ24/00010 | Nyitott       | 1   | 2024.11.04 | Beszállító partner | 123456789012                  | Cikk 1 |
| SZ   | SZ24/00011 | Nyitott       | 1   | 2024.12.03 | Beszállító partner | 123456789012                  | Cikk 1 |
| SZ   | SZ24/00012 | Nyitott       | 1   | 2024.12.03 | Beszállító partner | 123456789012                  | Cikk 1 |
| SZ   | SZ24/00012 | Nyitott       | 2   | 2024.12.03 | Beszállító partner |                               | Cikk 2 |
| SZ   | SZ25/00001 | Zárt          | 1   | 2025.01.01 | Beszállító partner | 123456789012                  | Cikk 1 |
| SZ   | SZ25/00001 | Zárt          | 2   | 2025.01.01 | Beszállító partner | 123456789012                  | Cikk 1 |
| SZ   | SZ25/00001 | Nyitott       | 3   | 2025.01.01 | Beszállító partner |                               | Cikk 2 |
| SZ   | SZ25/00002 | Zárt          | 1   | 2025.01.01 | Beszállító partner | 123456789012                  | Cikk 1 |

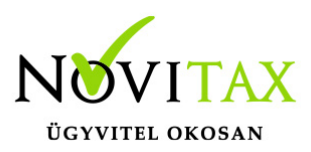

#### Tételes szállítólevél kapcsolás

Évi végi devizás átértékelés dátuma

Az év végi deviza átértékelés dátumának eddig a program csak év végi dátumot fogadott el, de mivel vannak olyan vállalkozások, amelyek eltérő üzleti éves módon működnek, ezért ezt a szűrést feloldottuk, tehát bármilyen banki napra eső árfolyam dátumot elfogad a program, ami az árfolyamok közt szerepel.

A devizás átértékelés a Nyitás/Zárás menü Devizás számlák átértékelése menüpontban vagy ugyanitt év végi programverzióval a Zárás... menüpontban futtatható.

OTP és MBH utalásfájl készítése (Átutalás előkészítése)

IPTAX modul használata esetén a Bank, pénztár / Pénzforgalmi műveletek / Átutalás előkészítése menüpontban lehetőség van az új OTP és MBH utalásfájlokat is létrehozni.

5-OTP Bank (Csoportos GIRO.121) 6-MBH PAYORD

További információ az utalásfájl létrehozásáról...

Sorrend választása a Számlakészítés WebShop API megrendelésből menüpontban A Számlák, bizonylatok / Webes számlakapcsolatok / Számlakészítés WebShop API megrendelésből menüpontban beállítható a webes rendelések sorrendje.

## www.novitax.hu